Eclipse LED Keypad Protege GX Integration

**Application Note** 

# **CTeSecurity.**

The specifications and descriptions of products and services contained in this document were correct at the time of printing. Integrated Control Technology Limited reserves the right to change specifications or withdraw products without notice. No part of this document may be reproduced, photocopied, or transmitted in any form or by any means (electronic or mechanical), for any purpose, without the express written permission of Integrated Control Technology Limited. Designed and manufactured by Integrated Control Technology Limited. Protege® and the Protege® Logo are registered trademarks of Integrated Control Technology Limited. All other brand or product names are trademarks or registered trademarks of their respective holders.

Copyright © Integrated Control Technology Limited 2003-2014. All rights reserved.

Publication Date: August 2014

# Contents

| Integrating the PRT-KLES with Protege GX | 4  |
|------------------------------------------|----|
| Supported Versions                       | 4  |
| Configuration                            | 5  |
| Adding the Keypad                        | 5  |
| Configuring the Keypad                   | 6  |
| Setting up the Primary Area              | 9  |
| Assigning Areas to the Keypad's Inputs   | 10 |
| Associating Areas with the Keypad's LEDs | 10 |
| Contact                                  | 11 |

# Integrating the PRT-KLES with Protege GX

PRT-KLES Protege Eclipse LED Keypads can be integrated with Protege GX using the PRT-CTRL-DIN system controller. Programming of the keypad can be carried out from within the Protege GX interface.

For information on hardware installation and mounting, please refer to the PRT-KLES Protege Eclipse LED Keypad Installation Manual available on the ICT Website (http://www.ict.co).

### Supported Versions

The following software and firmware versions or higher are required for this functionality:

| Software            |                                         |
|---------------------|-----------------------------------------|
| Protege GX Software | Version 3.2.62.6 (manual commands only) |
| Firmware            |                                         |
| PRT-CTRL-DIN        | Version 2.08.297                        |
| PRT-KLES            | Version 80.04.007                       |

# Configuration

## Adding the Keypad

- 1. Navigate to Expanders | Keypads and click Add.
- 2. Enter a Name for the keypad and assign the keypad's Physical Address.

| General   | Configuration Options | I Options 2 History Usage |  |  |
|-----------|-----------------------|---------------------------|--|--|
| - General |                       |                           |  |  |
| Name      |                       | KLES Keypad               |  |  |
| Name (S   | econd Language)       |                           |  |  |
| Physical  | Address               | 4                         |  |  |
| Commands  |                       |                           |  |  |
| - Record  | History               |                           |  |  |

• If you do not know the address of the keypad, navigate to **Sites | Controllers**, right click the controller that the keypad is connected to and select **Module Addressing**.

| Set Date/Time            |                   |  |  |  |
|--------------------------|-------------------|--|--|--|
| Set Controller Date Time | J                 |  |  |  |
| Date/Time: 04/08/2014    | 09:22 a.m.        |  |  |  |
| Opt                      | tions             |  |  |  |
| Update Modules           | Force Download    |  |  |  |
| Get Health Status        | Module Addressing |  |  |  |
| Update Firmware          |                   |  |  |  |

Locate the keypad and note down its address.

| Module Addressing |        |         |          |     | □ ×   |         |   |                        |            |
|-------------------|--------|---------|----------|-----|-------|---------|---|------------------------|------------|
| Module Type       | Se     | erial   | Firmware | В   | uild  | Address |   | Address can be Changed | Registered |
| Controller        | C2B126 | F2 2.0  | 8        | 297 | 1     |         | V | False                  | True       |
| Keypad            | 7E59E1 | DE 1.0  | 9        | 11  | 1     |         | 7 | True                   | True       |
| Keypad            | F9B6D0 | 96 80.  | 04       | 7   | 4     |         |   | False                  | True       |
| Reader Expander   | C2B126 | iF2 1.0 | 0        | 297 | 1     |         |   | False                  | True       |
| Reader Expander   | A543F7 | 34 1.4  | 8        | 216 | 2     |         | 1 | False                  | True       |
|                   |        |         |          |     |       |         |   |                        |            |
|                   |        |         |          | _   | _     |         |   |                        | ×          |
| Update All        |        | Refre   | sh       |     | Close |         |   |                        |            |

- Enter the address into the **Physical Address** field of the keypad.
- 3. Click Save.

# Configuring the Keypad

1. Navigate to Expanders | Keypads and click the Configuration tab.

| General Configuration Options 1  | Options 2 History Usage |  |  |
|----------------------------------|-------------------------|--|--|
| - Configuration                  |                         |  |  |
| Poll Time for the LCD (Seconds)  | 250                     |  |  |
| Area this LCD belongs to         | Office                  |  |  |
| Dual Code Timeout (seconds)      | 0                       |  |  |
| Lockout Keypad Time (seconds)    | 10 💻                    |  |  |
| Door connected to keypad         | Office Entry            |  |  |
| Menu Group for this Keypad       | <not set=""></not>      |  |  |
| Area Group for this Keypad       | <not set=""></not>      |  |  |
| Smoke Reset Output               | <not set=""></not>      |  |  |
| Smoke Reset Output Group         | <not set=""></not>      |  |  |
| Time User Is Logged In (Seconds) | 20                      |  |  |
|                                  |                         |  |  |

- 2. The following options can be configured:
  - Area this LCD belongs to: The primary area for the keypad is the area that the keypad will display first on all area display modes. The primary area should be belong to the keypad's area group, if any area actions are to be performed on the keypad.
  - Lockout Keypad Time (seconds)\*: If the Lockout option is enabled for the selected keypad and the
    maximum number of incorrect user codes is reached (three times), the time programmed here defines
    how long the keypad will be locked out. During this period, the keypad will display the lockout message
    and ignore all key entries or login attempts by any user.
  - Door Connected to Keypad: The door, which is connected to the keypad. The door assigned to the keypad can be unlocked using the MENU key ( $\Theta$ ).
  - Menu Group for This Keypad\*: Users can only access a menu assigned to the keypad if the same menu is also assigned to the user. This is also applicable if a menu is assigned to a user, but not to the keypad, the user cannot have access to the menu on the keypad.
  - Area Group for this Keypad: Users can only access an area assigned to the keypad if the same area is also assigned to the user's arm and/or disarm area group.
  - Smoke Reset Output/Output Group: The output (or output group) that is programmed as the keypad smoke detector reset output will be activated when a user presses the CLEAR + ENTER keys together.
  - Time User Is Logged In (Seconds): When the user does not perform any action on the keypad for the programmed time, the keypad will automatically log the user out. Programming the option 'Never Logout' should be avoided unless for training or demonstration purposes.

#### 3. Click the **Options 1** tab.

| General Configuration <b>Options 1</b> Options 2 History Usage |
|----------------------------------------------------------------|
| Display Options                                                |
| Display Custom Message (lines 1 and 2)                         |
| Display Primary Area Status                                    |
| Display Scrollable Area Group                                  |
| Display Trouble Message                                        |
| Display Bypass Message                                         |
| Display Alarm Message                                          |
| Display Primary Area Messages Only                             |
| Display Defer Area Warning Messages                            |
| Access Options                                                 |
| Function Key Unlocks Door When Logged In (REX)                 |
| Keypad Can Access Only Primary Area                            |
| Allow Area Group Selection Access                              |
| Allow 24Hr Area Access                                         |
| Function Key Unlocks Door When Logged Out (REX)                |
| Auto Logout After User Arming                                  |
| Activate Access Level Output                                   |
| Lock Keypad On Excess Attempts                                 |

- 4. The following options can be configured:
  - **Display Primary Area Status**: When enabled, the keypad will display the status of the primary area that is assigned to the keypad.
  - **Display Scrollable Area Group**: When enabled, the keypad will display the status of the area's that are assigned in the area group.
  - Function Key Unlocks Door When Logged In (REX): When enabled, allows the user to unlock the controlled door by pressing the FUNCTION key when they are logged in.
  - Function Key Unlocks Door When Logged Out (REX): When enabled, allows the user to unlock the controlled door by pressing the FUNCTION key when they are logged out.
  - Auto Logout After User Arming: When enabled, the keypad will automatically log the user out once they have armed an area.
  - Lock Keypad On Excess Attempts: When enabled, the keypad will lock if a user makes three invalid attempts to log on."

#### 5. Click the **Options 2** tab.

| General Configuration Options 1 Options 2 History Usage |
|---------------------------------------------------------|
| - Offline Options                                       |
| Offline Access to Automation Menu                       |
| Allow Access to the Trouble View Menu                   |
| Allow Access to the Event Review Menu                   |
| Allow Access to the Information Menu                    |
| Keypad Login Requires Card                              |
| General Options                                         |
| Disable the LCD Keypad Beeper                           |
| Duplex Inputs (4 Keypad Inputs)                         |
| Beep On Communication Failure                           |
| Clear Key Can Disable Keypress Beeper                   |
| Virtual Module                                          |
| Output Options                                          |
| Activate Access Level Output Only on Valid Access       |
| Always Activate Access Level Output                     |

- 6. The following options can be configured:
  - **Keypad Login Requires Card**: When enabled, the keypad will require access card verification along with a user code before the user login can succeed.
  - Disable the LCD Keypad Beeper: When enabled, the keypad will not beep when a key is pressed.
  - Beep On Communication Failure: When enabled, the keypad will beep on a communication failure.
  - Clear Key Can Disable Keypress Beeper: When enabled, the CLEAR key can disable the keypad beeper.
  - Virtual Module: When enabled, a physical module cannot register at this address. This is used to protect inputs, outputs, etc that are used by functions.
  - Activate Access Level Output Only on Valid Access: When enabled, the users access level output will activate after they have logged into the keypad, only if they have a valid menu group and can remain logged in to the keypad.
  - Always Activate Access Level Output\*: When enabled, the users access level output will activate after they have logged into the keypad, even if they do not have a valid menu group or the ability to control other features through the keypad.'

\*The keypad does not use menus, so the Menu Group setting is often not programmed, allowing any user with access to the associated area to log into the keypad. However, it is possible to create a menu group to prevent users not in the group from logging into the keypad and changing the state of the area. When this is used in conjunction with the Always Activate Access Level Output option, a valid PIN entry can be used to turn lights on and unlock lockers or doors.

7. Click Save.

## Setting up the Primary Area

- 1. Navigate to **Programming | Areas**.
- 2. Select the area that is associated with the keypad and click the **Outputs** tab.

| General Configuration Outputs Option | ns (1) Options (2) History Usage Even | nts      |
|--------------------------------------|---------------------------------------|----------|
| - Outputs                            |                                       |          |
| Bell Output                          | <not set=""></not>                    |          |
| Bell Output Group                    | <not set=""></not>                    |          |
| Bell Pulse On Time                   | 0                                     |          |
| Bell Pulse Off Time                  | 0                                     |          |
| Exit Delay Output                    | KP4 Beeper                            |          |
| Exit Delay Output Group              | <not set=""></not>                    |          |
| Exit Delay Pulse On Time             | 0                                     |          |
| Exit Delay Pulse Off Time            | 0                                     |          |
| Entry Delay Output                   | KP4 Beeper                            | <b>.</b> |
| Entry Delay Output Group             | <not set=""></not>                    |          |
| Entry Delay Pulse On Time            | 0                                     |          |
| Entry Delay Pulse Off Time           | 0                                     |          |
| Disarmed Output                      | KP4 Green LED                         |          |
| Disarmed Output Group                | <not set=""></not>                    | ▼        |
| Disarmed Pulse On Time               | 0                                     |          |
| Disarmed Pulse Off Time              | 0                                     |          |
| Armed Output                         | KP4 Red LED                           |          |
| Armed Output Group                   | <not set=""></not>                    |          |
| Armed Pulse On Time                  | 0                                     |          |
| Armed Pulse Off Time                 | 0                                     |          |

3. From here, we can set the Exit Delay Output/Output Group, the Entry Delay Output/Output Group, Disarmed Output/Output Group and the Armed Output/Output Group.

In this example, we have used the Keypad Beeper for both the Exit and Entry Delay Outputs with a Pulse On Time of 1 and a Pulse Off Time of 9.

We have also used the keypad's green LED to indicate that the area is disarmed and the red LED to indicate that the area is armed.

4. Select the Options 2 tab.

| Advanced Options                 |
|----------------------------------|
| Enable Stay Arming               |
| Enable Force Arming              |
| Enable Instant Arming            |
| Do Not Arm if Trouble Condition  |
| Vault Control Area               |
| Dual Code Vault Control          |
| Prevent Arming On Count Not Zero |
| Always Verify Area Schedule      |
| Enable Smart Input               |
| Area can be Reset                |
|                                  |

5. If you want to be able to use Stay and Force arming from the keypad, enable these options and click Save.

## Assigning Areas to the Keypad's Inputs

- 1. To assign areas to the keypad's inputs, navigate to Programming | Inputs.
- 2. Select one of the keypad's inputs and click the Areas and Input Types tab.

| General Areas and Input Types Options    | History Usage Events |          |
|------------------------------------------|----------------------|----------|
| First Assigned Area                      |                      |          |
| Area                                     | Office               |          |
| Input Type                               | Instant              | - i      |
|                                          | Instant              |          |
| <ul> <li>Second Assigned Area</li> </ul> |                      |          |
| Area                                     | Managers             | Ŧ        |
| Input Type                               | Instant              | Ŧ        |
|                                          |                      |          |
| <ul> <li>Third Assigned Area</li> </ul>  |                      |          |
| Area                                     | Support              | -        |
| Input Type                               | Instant              | <b>T</b> |
|                                          |                      |          |
| Fourth Assigned Area                     |                      |          |
| Area                                     | Warehouse            | <b>—</b> |
| Input Type                               | Instant              | <b>T</b> |

3. Assign the input to at least one area.

Inputs can be assigned in up to four different areas.

- 4. Set the Input Type for the input to Instant.
- 5. Click Save.

## Associating Areas with the Keypad's LEDs

Until an updated version of the GX software is available, areas must be linked to the keypad's input LEDs via the Commands section of specific input. From the **General** tab, enter the following parameters into the **Commands** field:

```
ArealKLESZone = 1
Area2KLESZone = 2
Area3KLESZone = 3
Area4KLESZone = 4
```

| Line   | Parameter     | Description                                                            |
|--------|---------------|------------------------------------------------------------------------|
| Line 1 | Area1KLESZone | Defines the KLES LED associated with the input's First Assigned Area.  |
| Line 2 | Area2KLESZone | Defines the KLES LED associated with the input's Second Assigned Area. |
| Line 3 | Area3KLESZone | Defines the KLES LED associated with the input's Third Assigned Area.  |
| Line 4 | Area3KLESZone | Defines the KLES LED associated with the input's Fourth Assigned Area. |

Areas can be assigned a KLES Input LED address from 1 - 19. Any areas assigned an address higher than 9, will be displayed on the keypad with the 0 representing the 'tens' digit. For example, when the number 15 is displayed, the 0 and 5 will be flashing.

# Contact

Integrated Control Technology welcomes all feedback.

Please visit our website (http://www.ict.co) or use the contact information below.

#### Integrated Control Technology

P.O. Box 302-340 North Harbour Post Centre Auckland New Zealand 11 Canaveral Drive Albany North Shore City 0632 Auckland New Zealand

| Phone: | +64-9-476-7124                                   |
|--------|--------------------------------------------------|
|        | Toll Free Numbers:                               |
|        | 0800 ICT 111 (0800 428 111) - New Zealand        |
|        | 1800 ICT 111 (1800 428 111) - Australia          |
|        | 1855 ICT 9111 (1855 428 9111) - USA/Canada       |
| Email: | sales@incontrol.co.nz or support@incontrol.co.nz |
| Web:   | www.ict.co                                       |
|        |                                                  |

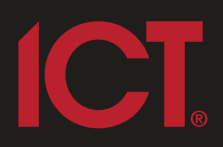

#### Integrated Control Technology Limited

11 Canaveral Drive, Albany, Auckland 0632 P.O. Box 302-340, North Harbour, Auckland 0751, New Zealand **Email: support@incontrol.co.nz** Phone: +64 (9) 476 7124 Fax: +64 (9) 476 7128 Designers & manufacturers of integrated electronic access control, security & automation products. Designed & manufactured by Integrated Control Technology Limited. Copyright © Integrated Control Technology Limited 2003-2011. All rights reserved.

www.incontrol.co.nz

**Disclaimer:** Whilst every effort has been made to ensure accuracy in the representation of this product, neither Integrated Control Technology Ltd nor its employees, shall be liable under any circumstances to any party in respect of decisions or actions they may make as a result of using this information. In accordance with the Integrated Control Technology policy of enhanced development, design and specifications are subject to change without notice.